## **Accessing the correct Happify app**

Employees may also access Happify offered through Cigna via an app (iOS and Android™).

Open phone web browser and go to Happify.com/Cigna.

- Do **NOT** go directly to app store.
- Instead, open a web browser (i.e., Safari or Google Chrome<sup>™</sup>) on phone and enter Happify.com/Cigna
- Then click orange button to "install app."
- Now open in "app store" and install.
- This will indicate the Cigna version of the app which does not require payment and uses myCigna<sup>®</sup> ID to log in.

IOS is a trademark or registered trademark of Cisco in the U.S. and other countries and is used under license. Android and Google Chrome are trademarks of Google LLC.

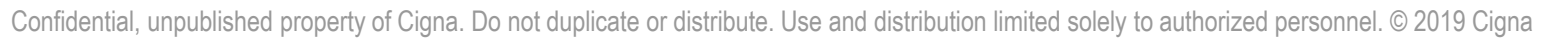

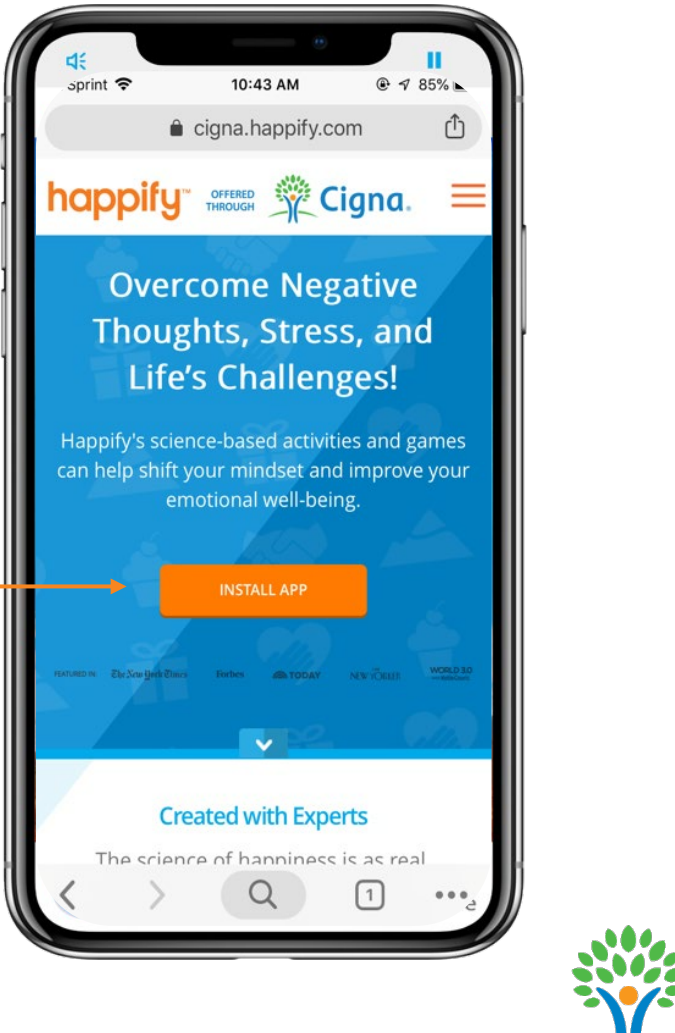